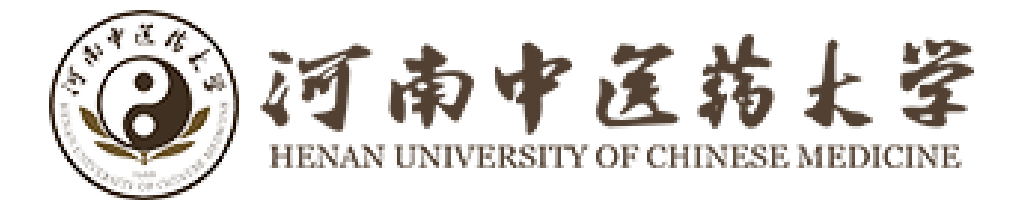

公车派遣

# 用户使用手册

## 2022年06月

## 目录

| 1. | 阅读指南1                    | - |
|----|--------------------------|---|
|    | 1.1. 编写目的                | - |
|    | 1.2. 手册构成1.              | - |
|    | 1.3. 使用对象1.              | - |
| 2. | 系统访问2-                   | - |
|    | 2.1. 电脑端访问2.             | - |
|    | 2.1.1. 浏览器要求2-           | - |
|    | 2.1.2. 系统登录2-            | - |
|    | 2.1.3. 安全退出5             | - |
|    | 2.2.移动端访问5               | - |
| 3. | 操作指南7·                   | - |
|    | 3.1. 电脑端业务办理7-           | - |
|    | <i>3.1.1. 公车申请</i> 7·    | - |
|    | <i>3. 1. 2. 流程审核 8</i> - | - |
|    | <i>3.1.3. 查看申请结果</i>     | - |
|    | 3.1.4. 打印派车单11-          | - |
|    | 3.2. 移动端业务办理 12-         | - |

| 3 <i>. 2. 1</i> . | 公车申请           | 13 - |
|-------------------|----------------|------|
| <i>3. 2. 2.</i>   | 流程审核           | !4 - |
| <i>3. 2. 3</i> .  | 查看申请结果         | 15 - |
| <i>3. 2. 4.</i>   | 出示二维码 1        | 16 - |
| 3. 2. 5.          | 司机确认           | 17 - |
| 3. <i>2. 6</i> .  | 司机还车 1         | 19 - |
| 3.3. 消            | 息提醒2           | 20 - |
| 3. <i>3. 1</i> .  | <i>电脑端消息提醒</i> | 20 - |
| 3. <i>3. 2</i> .  | 移动端消息提醒        | 21 - |

## 1. 阅读指南

本手册旨在通过界面和操作步骤的说明来指导用户使用公车派遣。

## 1.1. 编写目的

本操作手册作为使用时的速查手册用;

## 1.2. 手册构成

本手册提供了公车派遣的使用方法;

## 1.3. 使用对象

使用公车派遣功能的用户;

## 2. 系统访问

#### 2.1. 电脑端访问

#### 2.1.1. 浏览器要求

在进入系统之前,首先用户确认的浏览器的版本,需要使用的 IE 9.0 以上版本、谷歌浏览器、360 安 全浏览器(极速模式)或者 360 极速浏览器、Safari 浏览器。

#### 2.1.2. 系统登录

访问学校主页,在快捷通道,点击网上办事大厅

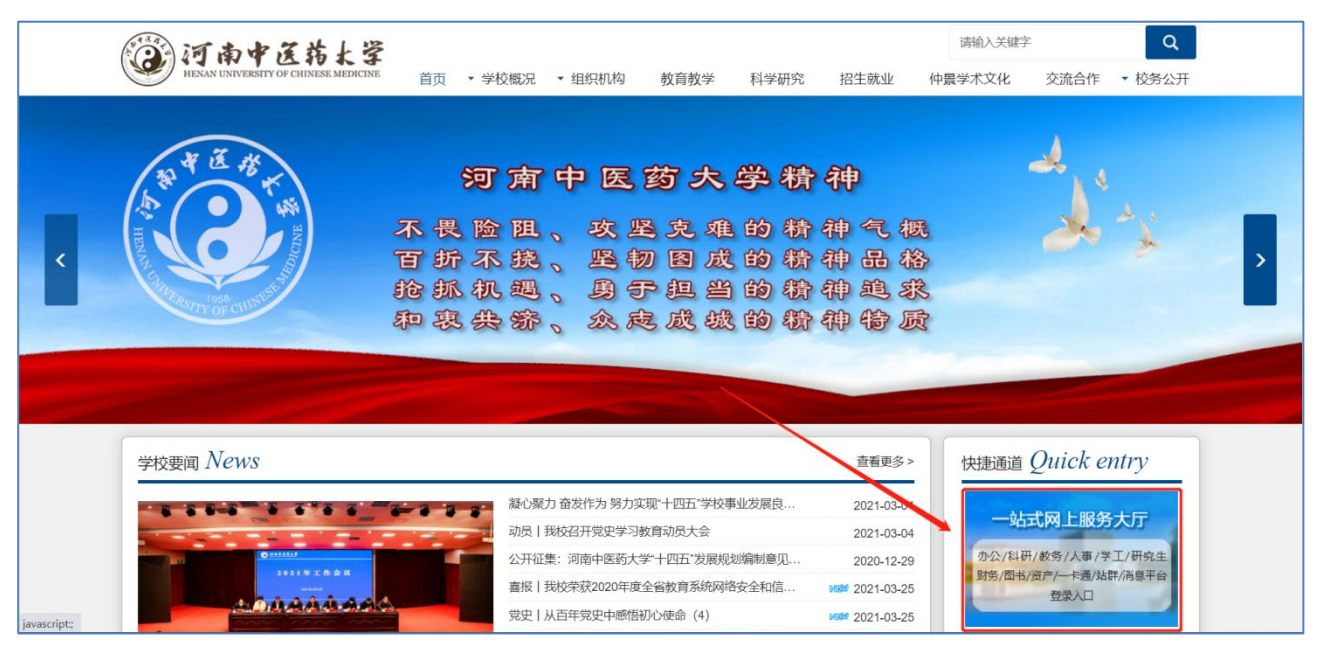

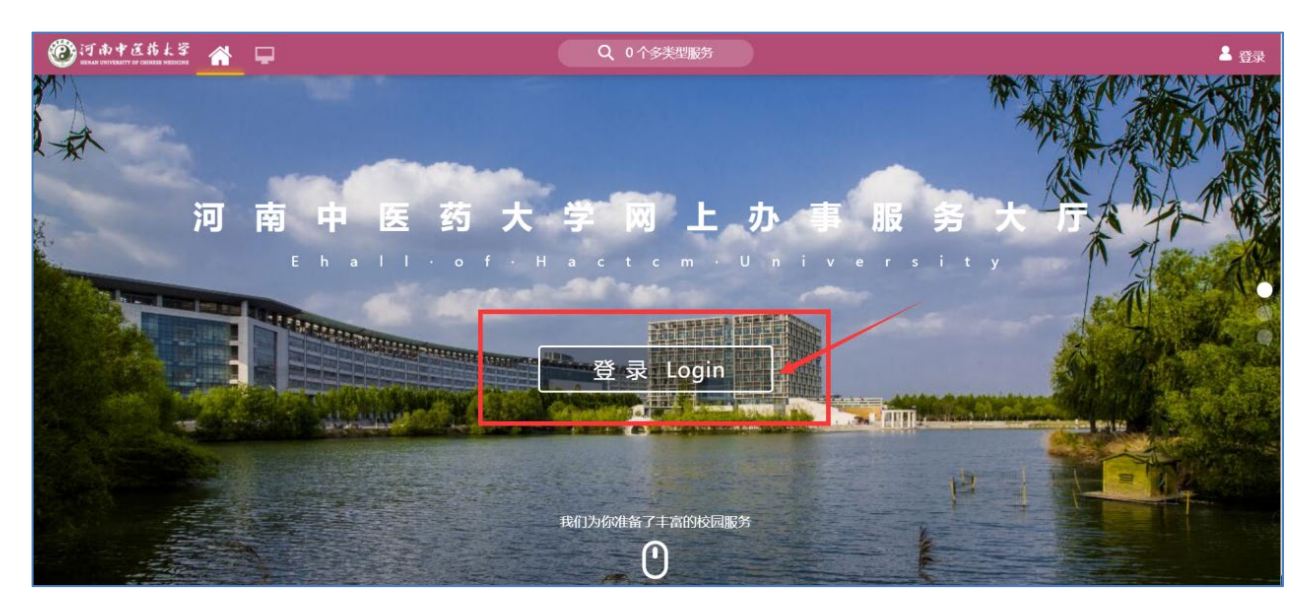

系统进入"统一身份认证登录"页面,输入用户名密码后,点击登录,如下图所示:

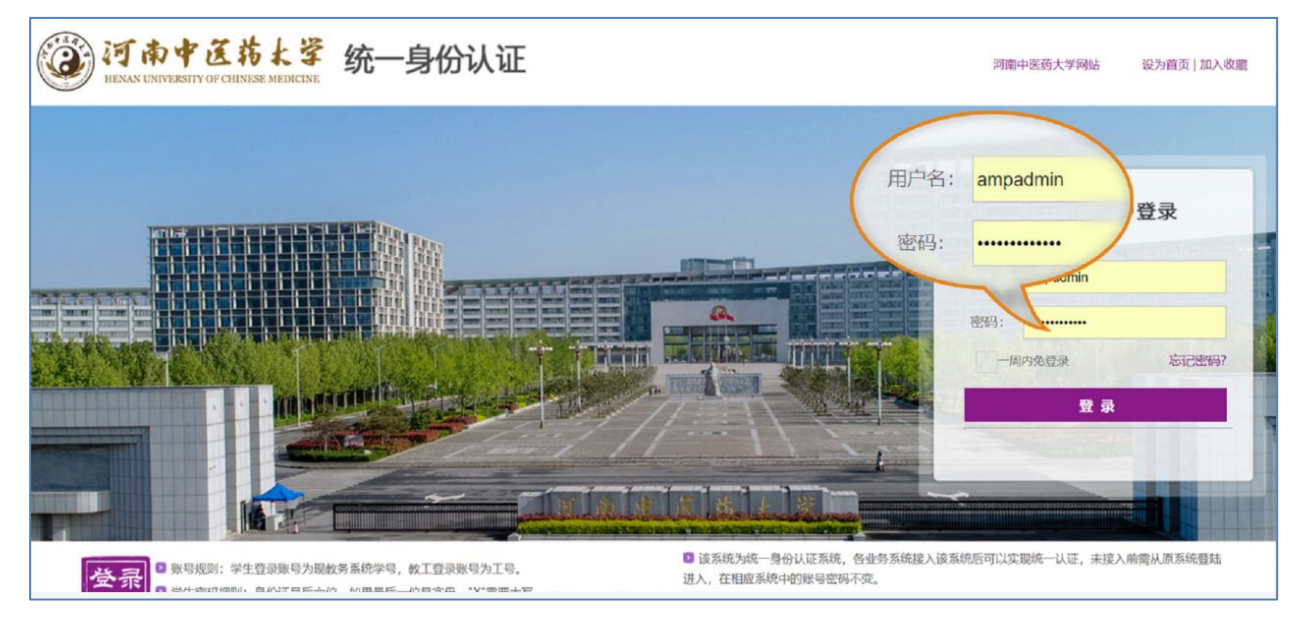

首次登陆需要绑定自己的手机号,点击"绑定"按钮,在弹出页面输入手机号,"获取验证码"验 证手机号点击绑定保存即可,如下图所示:

|            | <ul> <li>         ですの中区ちれる。 が、一身份认证         <ul> <li>             まのありがいているののほどをおいているののほどをおいたが、             </li> <li>             まのまたので、             まのまたので、             まのようになった。             まのようになった。             よのようになった。             まのようになった。             まのようになった。             まのよりになった。             まのより、             まのより、             まのより、             まのより、             まのより、            まのより、             まのより、             まのより、            まのより、             まのより、            まのより、             まのより、             まのより</li></ul></li></ul> |       |
|------------|----------------------------------------------------------------------------------------------------|-------|
|            | RF<br>RF                                                                                                    | A A   |
|            |                                                                                                    | 1     |
| The second |                                                                                                    | ノシーク  |
|            | 手机号:     #     年     X       手机号:     #     #     #       単山田台:     #     #     #       ●     #     #     #       ●     #     #     #       ●     #     #     #       ●     #     #     #       ●     #     #     #       ●     #     #     #       ●     #     #     #                                                                                                    | N. C. |
|            |                                                                                                    |       |
| 1010       | SPALE REAL STATE                                                                                                    |       |

登录成功后进入"网上办事大厅"页面,如图所示:

| 🎯 іў Ф 🕈 🤅 Қ 🤤 中医中文网 中医新闻网 中国知网       | Q、246个多类型服务                                                                                                    | ? 👕 🎧 系统管理!         |
|---------------------------------------|----------------------------------------------------------------------------------------------------|---------------------|
| ● 我的收藏 🔚 可用应用 👪 可用卡片                  | 我的桌面 + 🗘                                                                                                    | 任务(82) 消息(120)      |
| 收藏夫 0 🕂 添加应用                          | 新闻公告                                                                                                    | 待办 <del>任务</del> 37 |
| ■新建文件夹 0                              | 日学校要问 日学术动态 日通知公告 日综合新闻 日部门风采                                                                                                    | 我发起的 45             |
| • 新建文件夹                               | ● 【新闻中心】 河南广播电视台新闻中心丨河南中医药大 □ew 2019-11-08                                                                                                    | 周期服务 0              |
|                                       | • 【新闻中心】 河南日报   别荣海:传承红色基因 勇担历 2019-11-07                                                                                                    |                     |
|                                       | <ul> <li>【党委办公室、校长办公室】 我校召开"不忘初心、牢</li> <li>2019-11-07</li> </ul>                                                                                                    |                     |
|                                       | • 【新闻中心】中青网、中宏网、大河网丨首都牧育系统 2019-11-07                                                                                                    |                     |
|                                       | E M + / 4 (Ran € 4 - M(1) + 4 de trisministichterme                                                                                                    |                     |
|                                       | 个人放展                                                                                                    |                     |
|                                       | 📫 邮箱 系导为system@hactcm.edu.cn   250封未读                                                                                                    |                     |
|                                       | ホロの か の 家族     な 市 の 家 特 の 提醒                                                                                                    |                     |
|                                       | ■ ■ ■ ■ ■ ■ ■ ■ ■ ■ ■ ■ ■ ■ ■ ■ ■ ■ ■                                                                                                    |                     |
|                                       | 天气 地点:河南郑州   低温: 9 高温: 20 风向:西                                                                                                    |                     |
|                                       |                                                                                                    |                     |
|                                       | <u>教统官遗</u> 车                                                                                                    |                     |
|                                       | Image: second second |                     |
| · · · · · · · · · · · · · · · · · · · |                                                                                                    |                     |

#### 2.1.3. 安全退出

路径:用户菜单一>点击头像一>安全退出

在主界面右上方的系统工具栏"用户菜单"中点击个人头像按钮,再点击"安全退出"按钮,退回到 登录页面。

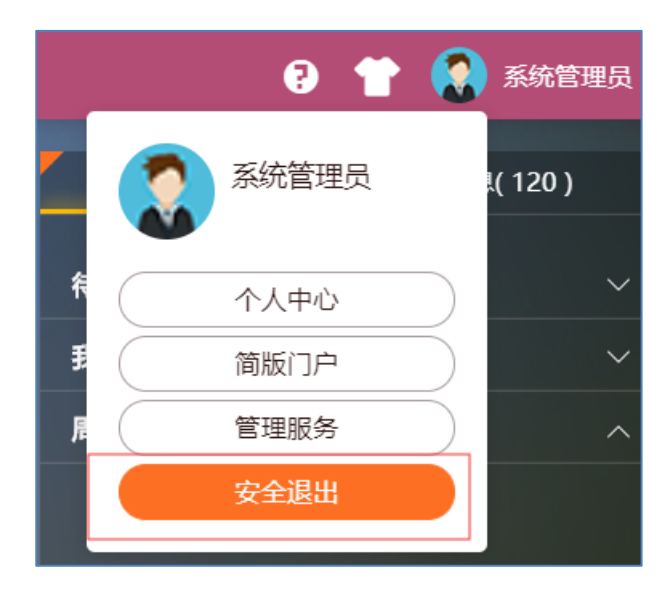

## 2.2. 移动端访问

手机端需要在企业微信中访问【公车派遣】应用。

| 17:08 👗 🔌                                                                                                    | *10 0 2009 HD18 1111 1111 100 |                  |  |  |  |
|----------------------------------------------------------------------------------------------------|-------------------------------|------------------|--|--|--|
|                                                                                                    | 工作台                           | =0               |  |  |  |
| ● 上下游                                                                                                    | 上下游协作                         | 日程               |  |  |  |
| <b>不</b><br>会议                                                                                                    | <b>於</b><br>微盘                | 「二」              |  |  |  |
| 企业邮箱                                                                                                    | LIVE<br>上课直播                  | 会议室              |  |  |  |
| ₩<br>初频号                                                                                                    | 田<br>复学码                      | 公车派遣             |  |  |  |
| (して) しゅうしゅう しゅうしゅう しゅう | <b>论</b><br>流程中心              | □<br>■<br>其他     |  |  |  |
| 用过的小程序                                                                                                    | 试试同事在用的                       | ቃለ <b>ርእንን</b> > |  |  |  |
| ■±<br>○                                                                                                    | <b>0</b><br>600<br>通讯录        | 1作台 現            |  |  |  |

## 3. 操作指南

为了方便各位提交公车派遣申请,现将公车派遣业务线下流程整合到线上,您可以登录电脑或者通过 手机直接进行预约。具体使用操作如下:

#### 3.1. 电脑端业务办理

登录成功后,在办事大厅上方搜索【公车派遣】,找到【公车派遣】,打开应用。

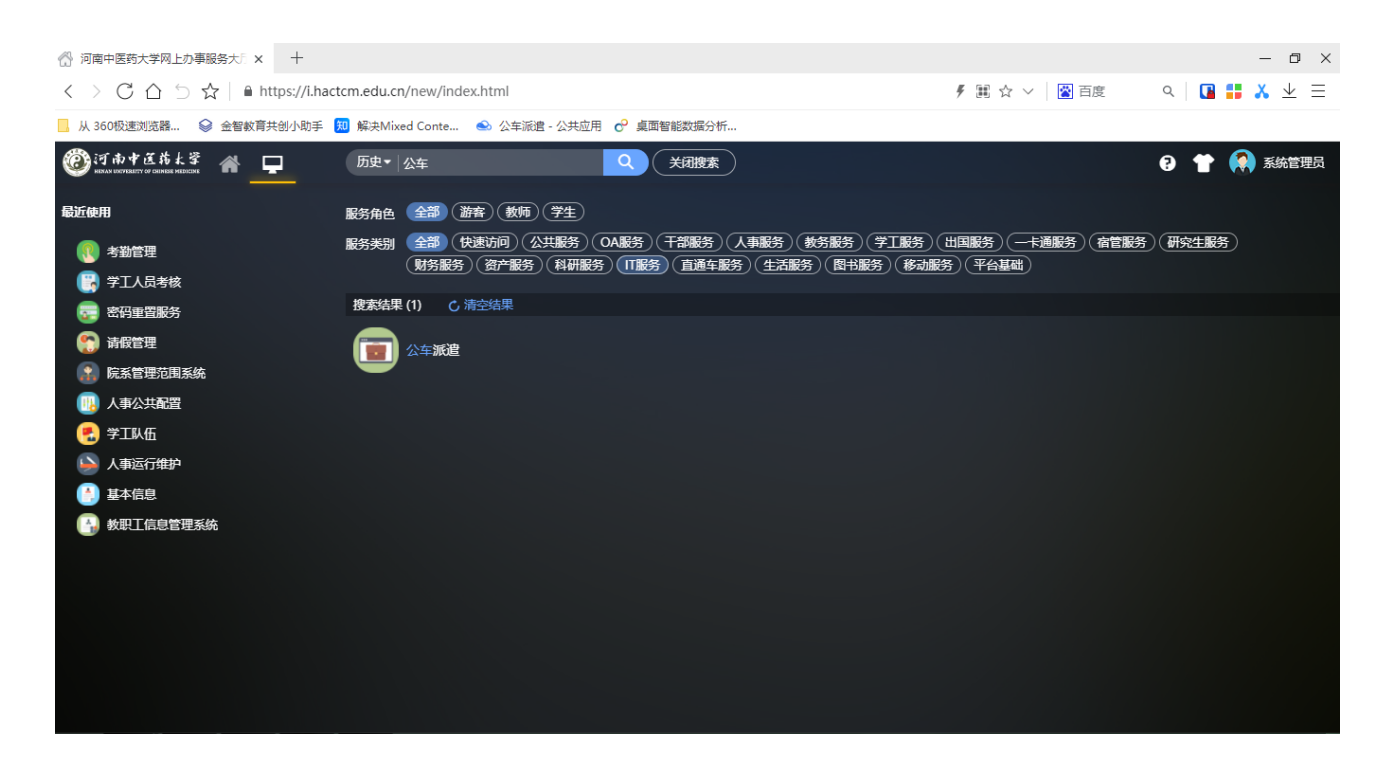

#### 3.1.1. 公车申请

> 在【公车申请】页面可直接填写申请人、乘坐人、用车事由等信息。

| 公车申请    |               |         |                             |     |
|---------|---------------|---------|-----------------------------|-----|
| 工号:     |               |         | 我的申请                        |     |
| 姓名:     | 刘             |         | @ 申请时间: 2022-01-17 10:37:56 | 审核中 |
| 申请类型:   | 自主申请          |         | 申请类型:自主申请                   |     |
| 使用部门:   | 校工会           |         | · 生奴衣念:木生奴                  |     |
| *联系电话:  |               |         |                             |     |
| * 乘坐人:  | 刘             | $\odot$ |                             |     |
| * 用车时间: | ⑤ 开始日期 至 结束日期 |         |                             |     |
| * 用车类型: | 请选择           | ~       |                             |     |
| * 用车事由: | 请输入           |         |                             |     |

▶ 根据要求填写申请信息,填写完成后可'提交'即可发起申请。

| * 用车时间: | ①         开始日期         至         结束日期 |       |      |
|---------|---------------------------------------|-------|------|
| * 用车类型: | 请选择                                   | Y     | 暂无数据 |
| * 用车事由: | 请输入                                   |       |      |
|         |                                       |       |      |
|         |                                       | le le |      |
| *目的地:   | 请输入                                   |       |      |
|         |                                       |       |      |
|         |                                       | 10    |      |
| 备注:     | 请输入                                   |       |      |
|         |                                       |       |      |
|         |                                       | 10    |      |
|         | 提交                                    |       |      |
|         |                                       |       |      |
|         |                                       |       |      |
|         |                                       |       |      |

## 3.1.2. 流程审核

▶ 在【审核管理】页面可对申请单信息进行审核。

| HIDPI 1. INCOTON | 请部门 ~          | 流程状态: | 待审核     |      | ~    | 生效状态: | 请选择生 | 效状态  | ~    |         |    |
|------------------|----------------|-------|---------|------|------|-------|------|------|------|---------|----|
| 目车类型: 请选择用       | 车类型 ~          | 车牌号:  | 请选择     |      | ~ 提3 | 2时间:  | 开始日  | 期 至  | 结束日  | 期       |    |
| 小桃柳认状态: 调选       | 部件用车类型<br>一键开启 | ✓ 収起端 | 11近坝 ヘ  |      |      |       |      |      |      |         | 导出 |
| 申请人工号            | 姓名 使用部门        | 车牌号   | 用车时间    | 还车时间 | 用车类型 | 用车事由  | 流程状态 | 生效状态 | 申请类型 | 提交时间    | 操作 |
| 2                | 刘 校工会          |       | 2022-01 |      | 参会   | 9     | 待审核  | 未生效  | 自主申请 | 2022-01 | 审批 |

> 可对申请单进行通过、驳回处理,驳回时需要填写审批意见。

| ③河南中医防长掌 公→                         | <b>审批</b> ×                                                                | -1 & B                |
|-------------------------------------|----------------------------------------------------------------------------|-----------------------|
| <b>审核管理 / 审核管理</b>                  | <ul> <li>2022-01-21 11:41:53 申请</li> <li>申请人: 如</li> <li>行政科审核员</li> </ul> |                       |
| 用车类型: 讀法經用<br>司机确认状态: 請送<br>一键审批 —— | <ul> <li>可机与车辆</li> <li>可机与车辆 ①</li> <li>「审批意见</li> <li>请输入</li> </ul>     | <b>寺</b> 田            |
| 申読人工<br>号           2006110         |                                                                            | 整交时间 操作<br>2022-01 审批 |
| 共1条 10策/页                           | 取消 账回 通过                                                                   | 前往一丁页                 |

## 3.1.3. 查看申请结果

▶ 提交申请后可以在应用页面右侧【我的申请】中查看相应信息,点击后可以查看流程进度。

| Ø # # # # # # # # # # # # # # # # # # #                                                                                                    |         |                                       |     |                                  |
|----------------------------------------------------------------------------------------------------|---------|---------------------------------------|-----|----------------------------------|
| State is         Image: Image: Image                           | 河南中区药土学 | 公车派遣                                  |     | 公车申请                             |
| Image: Image: | 公车申请    |                                       |     |                                  |
|                                                                                                    | 工号:     |                                       |     | 我的申请                             |
| 申请类型:       自主申请         使用部门:       校工会         •联系电话:          •聚坐人:       第         ·开始日期 至 结束日期          ·用车载塑:          ·指本载型:          ·指車車曲:                                                                                                    | 姓名:     | X                                     |     | (@)申请时间: 2022-01-17 10:37:56 审核中 |
| 使用部门:     校工会     ✓       ・联系电话:     ✓       ・聚生人:     文       ・用车时间:     ⑥       ・用车类型:     消选择       ・崩车事曲:     消验入                                                                                                    | 申请类型:   | 自主申请                                  |     | 申请奕望:目王申请                        |
| ・ 联系电话:       ・         ・ 乗坐人:       文         ・ 用车时间:       ①         ・ 用车时间:       ①         ・ 用车支型:          ・ 開车事由:                                                                                                    | 使用部门:   | 校工会                                   |     | · INNO AIM                       |
| <ul> <li>・ 乘坐人: 2</li> <li>・ 用车时间: ○ 开始日期 至 结束日期</li> <li>・ 用车类型: 訴选择 ✓</li> <li>・ 用车事由: 訴給入</li> </ul>                                                                                                    | *联系电话:  |                                       |     |                                  |
| ・用车时间:       ①       开始日期       至       结束日期         ・用车类型:       请选择       ✓         ・用车事由:       请输入                                                                                                    | * 乘坐人:  | <b>刘</b>                              | (+) |                                  |
| <ul> <li>* 用车类型: </li> <li>* 用车事由: </li> <li>资金入</li> </ul>                                                                                                    | * 用车时间: | ①         开始日期         至         结束日期 |     |                                  |
| * <b>用车事由:</b> 词验入                                                                                                    | * 用车类型: | 请选择                                   | ~   |                                  |
|                                                                                                    | * 用车事由: | 请输入                                   |     |                                  |
|                                                                                                    |         |                                       |     |                                  |
|                                                                                                    |         |                                       |     |                                  |

申请时间:公车申请的发起时间,默认最新时间信息显示在最上方;

状态:公车申请流程的审批状态,分为审核中(审批中的申请)、已驳回(被其他环节驳回的申 请,可重新编辑再次申请)、已通过(审批通过的申请);

| ③河南中医药大学 公   | <del>インジャ</del>                        | 公车申请 |
|--------------|----------------------------------------|------|
|              |                                        |      |
|              | 流程状态:审核中                               |      |
| <b>工号:</b> 2 |                                        |      |
| 姓名: 刘        | 申请信息                                   | 审核中  |
| 申请类型:        | 姓名 刘                                   |      |
| 使用部门: 8      | 工号 联系电话                                |      |
| *联系电话: 1     | 申请类型 自主申请                              |      |
| * 乘坐人: 刘隆    | 申请部门 校工会 乘坐人 刘校工会                      |      |
| * 用车时间: 🕓    | 用车时间 2022-01-18 00:00至2022-01-20 00:00 |      |
| * 用车类型:      | 用车卖型 出差<br>用车事由 出差用车                   |      |
| *用车事由:       | 取消                                     |      |
|              |                                        |      |
|              |                                        |      |

| ③ 河南中医药太晕 2 |                                        | 公车申请 |
|-------------|----------------------------------------|------|
| ハナカオ        |                                        |      |
| 公牛申请        |                                        |      |
|             | 乘坐人 刘 -校工会                             |      |
| 工号: 2       | 用车时间 2022-01-18 00:00至2022-01-20 00:00 |      |
| 姓名: 対       | 用车类型 出差                                | 审核中  |
| 由选举刑・       | 用车事由 出差用车                              |      |
| 甲朝天堂・       | 目的地 火车站                                |      |
| 使用部门:       | <b></b> 窗注 用半甲谓                        |      |
| * 联系电话: 1   | 审批流程                                   |      |
| * 乘坐人: 刘    | 2022-01-17 10:37:56 申请<br>申请人: 刘       |      |
| * 用车时间:     |                                        |      |
| * 用车类型:     | ● 行政科审核员                               |      |
| * 用车事由:     | 取消                                     |      |
|             |                                        |      |
|             |                                        |      |
|             |                                        |      |

说明:审批流程中默认显示当前流程以及下个环节待办流程。

## 3.1.4. 打印派车单

申请人可以在【公车申请】--我的申请页面中找到对应的司机已确认的申请单并打印派车单。

| ③河南中医特太学           | 公车派遣          |   | 公车申请 审核管理 设置                                                          |
|--------------------|---------------|---|-----------------------------------------------------------------------|
| 公车申请               |               |   |                                                                       |
| 工号:                | ampadmin      |   | 我的申请 全部 自主申请 代派车                                                      |
| 姓名:                | ampadmin      |   | <ul> <li>申请时间: 2022-01-21 09:08:47</li> <li>申请类型: 自主申请</li> </ul>     |
| * 申请类型: * 使用部门:    | 代版车           | ~ | 值 生效状态:未生效                                                            |
| * 联系电话:            | 15639781775   |   | <ul> <li>● 申请时间: 2022-01-21 08:59:39</li> <li>● 申请类型: 自主申请</li> </ul> |
| * 乘坐人:<br>* 司机与车辆: | 暂无数据          | • | ● 生效状态:未生效                                                            |
| * 用车时间:            | ⑥ 开始日期 至 结束日期 |   | 申请时间: 2022-01-20 18:24:18< 申请类型: 代派车                                  |
| * 用车类型:            | 请选择<br>波输 λ   | ~ | ④ 生效状态:未生效                                                            |
| ш+ <b>э</b> ш.     | 1923007 V     |   |                                                                       |

| 流程状态: 审核中<br>车辆与司机: 吉O001001 枫叶-15225148668 |  |
|---------------------------------------------|--|
| Ⅰ申请信息                                       |  |
| 姓名 ampadmin                                 |  |
| 工号 ampadmin                                 |  |
| 联系电话 15639781775                            |  |
| 申请类型 自主申请                                   |  |
| 申请部门 信息化办公室(网络中心)                           |  |
| 乘坐人 测试2                                     |  |
| 田车时间 2022-01-21 15·00至2022-01-22 00·00      |  |
| 取消    关闭    打印派车单                           |  |

## 3.2. 移动端业务办理

登录企业微信,在【工作台】中找到【公车派遣】,打开应用。

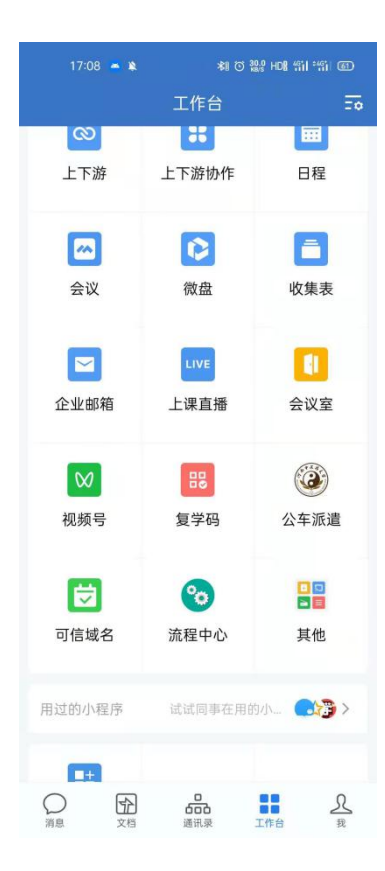

### 3.2.1. 公车申请

▶ 在【我要申请】界面,根据实际情况填写申请信息,填写完成后点击【提交】发起申请

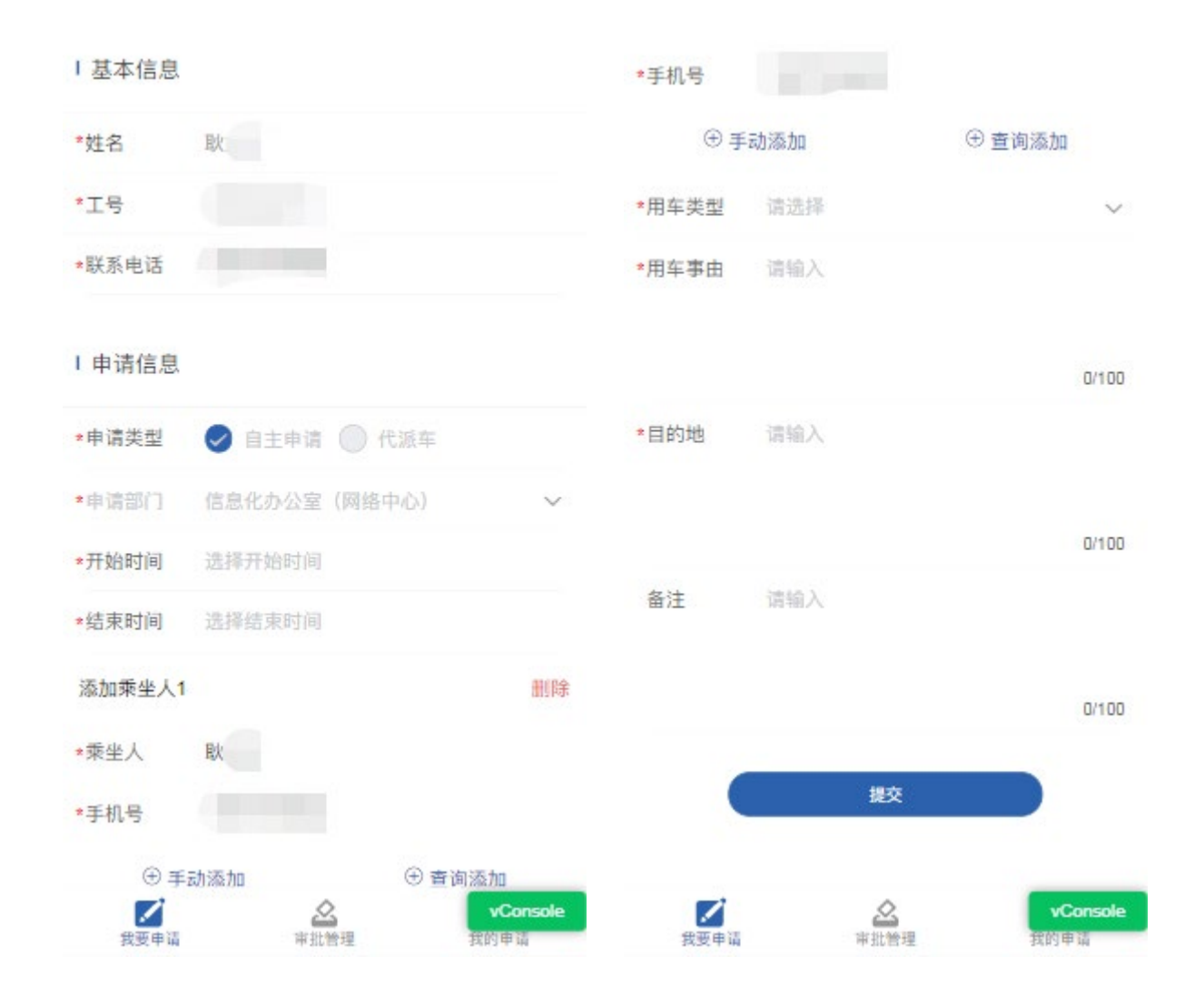

#### 3.2.2. 流程审核

▶ 在【审核管理】页面可对申请单信息进行审核。

| 待审核一                      | 生效状态。            | 审批信息             | 审批流程      |
|---------------------------|------------------|------------------|-----------|
|                           |                  | 结束时间: 2022-01-27 | 00:00     |
| * 585.53                  |                  | 用车类型:参会          |           |
| X. 小用牛甲頃<br>使田邨门: 校工会     | 未生奴              | 用车事由:9           |           |
| 开始时间: 2022-01-26 00-00    |                  | 目的地:9            |           |
| 结束时间: 2022-01-27 00:00    |                  | 备 注 : 9          |           |
| 审核状态: 待审核                 |                  |                  |           |
| 提交时间: 2022-01-21 11:41:52 |                  | Ⅰ添加车辆与司机         |           |
|                           |                  | (主) 添加司利         | 与车辆       |
| 沿右面实了                     |                  | - 10000 - 3 U    | 0.0 - 113 |
| NHEY 1                    |                  | 「审批意见」           |           |
|                           |                  |                  |           |
|                           |                  | 请输入              |           |
|                           |                  |                  |           |
|                           |                  |                  | 0/80      |
|                           |                  |                  |           |
|                           |                  |                  |           |
|                           |                  |                  | 通过        |
|                           |                  |                  |           |
|                           |                  |                  |           |
|                           | _                |                  |           |
| 我要申请 审批管理                 | vConsole<br>我的申请 |                  | vConsole  |

▶ 可对申请单进行通过、驳回处理,驳回时需要填写审批意见。

#### 3.2.3. 查看申请结果

在【我的申请】中可以查看已提交的申请记录,直接点击某条记录可查看审批进度。

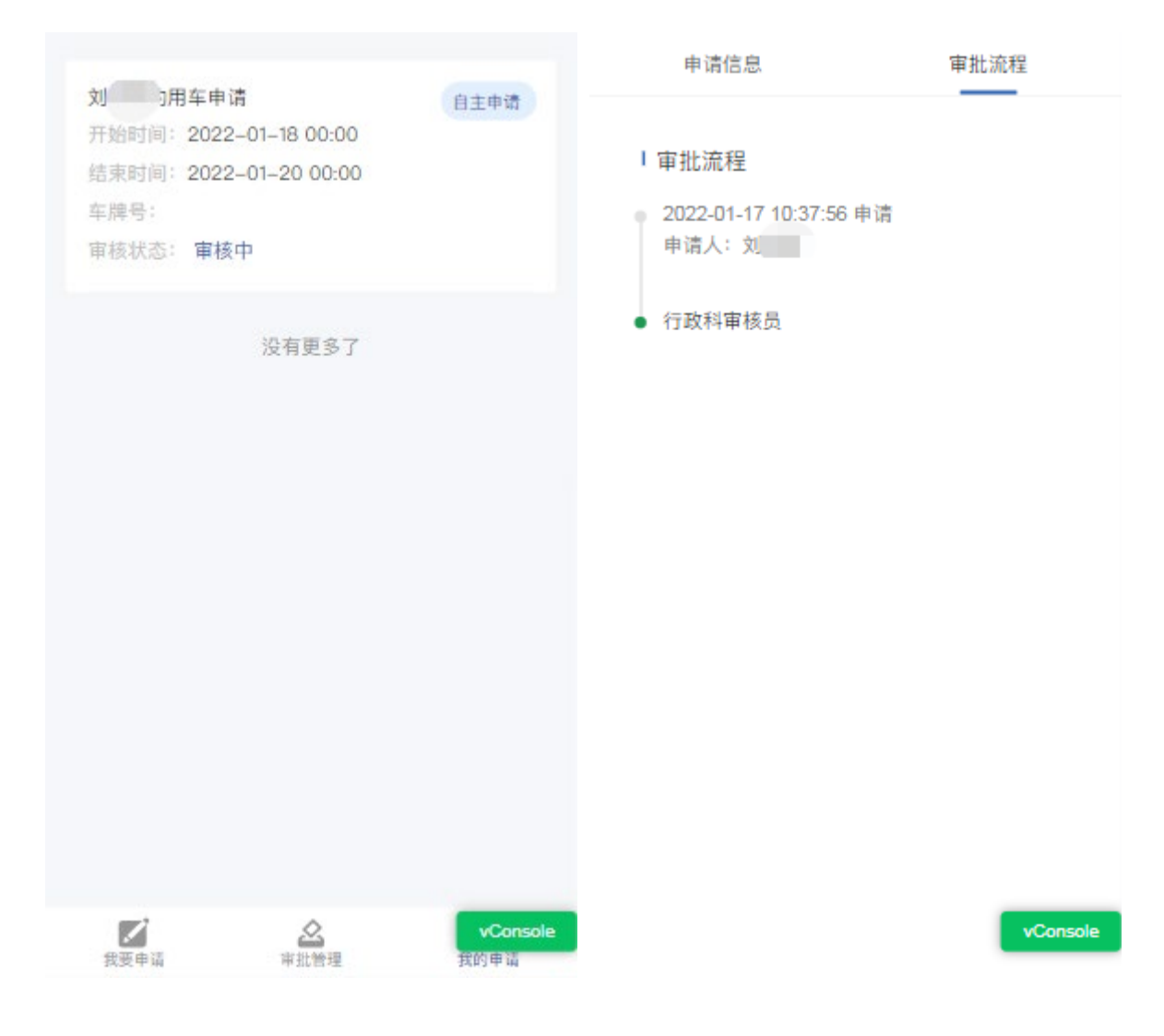

#### 3.2.4. 出示二维码

在用车结束后,申请人之前若未提供派车单给司机,可以将【我的申请】中相关申请单信息出示 给司机(截图二维码即可),以供司机扫码还车。

| 申请状态一                                                                                                    |                  | 申请信息                                                                                        | 审批流程                                                                                        |
|----------------------------------------------------------------------------------------------------|------------------|---------------------------------------------------------------------------------------------|---------------------------------------------------------------------------------------------|
| ampadmin的用车申请<br>开始时间: 2022-01-21 15:00<br>结束时间: 2022-01-22 00:00<br>车牌号: 吉O001001<br>审核状态: 审核中                                                                                                    | 自主申请             | ■<br>1<br>日<br>日<br>日<br>日                                                                  | ·<br>·<br>·<br>·<br>·<br>·<br>·<br>·<br>·<br>·<br>·<br>·<br>·<br>·<br>·<br>·<br>·<br>·<br>· |
| ampadmin的用车申请<br>开始时间: 2022-01-28 00:00<br>结束时间: 2022-01-29 00:00<br>车牌号: 吉O001001<br>审核状态: 已通过                                                                                                    | 自主申请             | 流程状态:审核中<br><b>I申请信息</b><br>姓名:ampadmi<br>工号:ampadmi                                        | n<br>n                                                                                      |
| ampadmin的用车申请<br>开始时间: 2022-01-28 00:00<br>结束时间: 2022-01-29 00:00<br>车牌号: 吉O001001<br>审核状态: 已通过                                                                                                    | 代申请              | 联系电话: 1563978<br>申请类型: 自主申请<br>申请部门: 信息化办<br>乘坐人: 测试2<br>开始时间: 2022-01-3<br>结束时间: 2022-01-3 | 1775<br>公室(网络中心)<br>21 15:00<br>22 00:00                                                    |
| 武王 (1995年)<br>(1995年)<br>(19955)<br>(19955)<br>(19955)<br>(19955)<br>(19955)<br>(19955)<br>(19955)<br>(19955)<br>(19955)<br>(19955) | vConsole<br>我的申请 | 用 车 卖 型: <b>具他</b><br>用 车 事 由: 8<br>目 的 地 : 9                                               | vConsole                                                                                    |

## 3.2.5. 司机确认

> 教职工用车在经过行政科管理人员审核后需要经过司机确认,司机通过登录手机端企业微信进行 确认。

| 09:0       | 8 🧕 🔌                  | *1 (                 | 3 15.0 HD∎ 4911  | *4iil 83     |
|------------|------------------------|----------------------|------------------|--------------|
| =          |                        | 消息(1)                | Q                | ÷            |
| 🖵 Wind     | lows已登录                |                      | 程                | ☆ 会议         |
|            | 消息提醒<br>消息提醒:公:        | 车派遣消息提               | 醒                |              |
|            | <b>文件传输助</b><br>你在电脑登录 | <b>)手</b><br>§了企业微信, | 在这里发送            | 昨天           |
| Q          | <b>企业微信团</b><br>登录操作通知 | <b>]队</b>            |                  | 昨天           |
| Ê          | <b>一周小结</b><br>查收你的企业  | 2微信一周小约              | ÷                | 1/14         |
|            | <b>行业资讯</b><br>同事们在看《  | 《马书臣、李桂              | 圭贞、孔国庆           | 1/6          |
| Ģ          | <b>通勤提醒</b><br>点击完善信息  | 1,每日提醒(              | 尔最佳通勤路           | 21/12/6<br>线 |
|            | 工作总结                   |                      |                  |              |
|            | 信息发布                   |                      |                  |              |
| $\bigcirc$ | 签批流转                   |                      |                  | 21/12/3      |
|            | -                      | _                    | 00               | Ω            |
| 消息         | 文档                     | <b>白口白</b><br>通讯录    | <b>00</b><br>工作台 | 我            |

1

 $\odot$   $\div$ 

| 09:09 🌑 🔌 🛛 🕷 히 🎎 버매 위 :위 🐵 |
|-----------------------------|
| × 记录详情 - 公共应用               |
|                             |
| 流程状态: 审核中                   |
|                             |
|                             |
| I 申请信息                      |
| 姓 名 :ampadmin               |
| 工 号 :ampadmin               |
| 联系电话:15639781775            |
| 申 请 类 型 :自主申请               |
| 申 请 部 门 :信息化办公室(网络中心)       |
| 乘 坐 人 : <b>测试2</b>          |
| 开始时间:2022-01-21 15:00       |
| 结束时间:2022-01-22 00:00       |
| 用 车 类 型 : <b>其他</b>         |
| 用车事由:8                      |
| 目的地:9                       |
| 备 注 :10                     |
|                             |
| 退回 确认                       |
|                             |
|                             |
|                             |
|                             |
| vConsole                    |
|                             |

▶ 司机如果可以正常出车点击'确认'即可,若因其他原因无法正常出车的可点击'退回'。

#### 3.2.6. 司机还车

申请人用车结束返回学校后,司机需要通过申请人提供的派车单中的二维码或手机端申请页面的 二维码在企业微信上扫码还车。

| 09:58       | *11 で 129 HD1  |  |  |  |  |  |  |
|-------------|----------------|--|--|--|--|--|--|
| X           | 我的记录           |  |  |  |  |  |  |
|             |                |  |  |  |  |  |  |
| 姓名 :王骥      | 嘉骏             |  |  |  |  |  |  |
| 工号:201      | 16101568       |  |  |  |  |  |  |
| 联系电话:186    | 638555566      |  |  |  |  |  |  |
| 申请类型:自      | 主申请            |  |  |  |  |  |  |
| 申请部门:校      | 夭办公室、校友与社会合作办公 |  |  |  |  |  |  |
| 至<br>乘坐人:测i | 式3             |  |  |  |  |  |  |
| 开始时间:202    | 22-01-25 00:00 |  |  |  |  |  |  |
| 结束时间:202    | 22-01-26 00:00 |  |  |  |  |  |  |
| 用车类型:参会     | 2              |  |  |  |  |  |  |
| 用车事由:5      |                |  |  |  |  |  |  |
| 目的地:7       |                |  |  |  |  |  |  |
| 备 注 :9      |                |  |  |  |  |  |  |
|             |                |  |  |  |  |  |  |
|             |                |  |  |  |  |  |  |
|             |                |  |  |  |  |  |  |
|             | 立即还车           |  |  |  |  |  |  |
|             |                |  |  |  |  |  |  |
|             |                |  |  |  |  |  |  |

vConsole

#### 3.3. 消息提醒

当流程审批通过、被驳回时发起人会收到消息提醒;同时若流程审批通过,则填写的乘坐人会收 到短信提醒。

### 3.3.1. 电脑端消息提醒

> 在办事大厅首页【待办任务】一消息中可以查看公车派遣相关消息提醒信息。

| () 河南中選<br>HEXAN USEPTREETY SO CH   | 苏太学 🧥 G                                     | 中医中文网                      | 9 中医新闻网                               | 校内数字资源                                                             | Q 99                     | 个多类型服务                                      |                         |              | 0                                     | 👕 🚷 Izay                                                      |
|-------------------------------------|---------------------------------------------|----------------------------|---------------------------------------|--------------------------------------------------------------------|--------------------------|---------------------------------------------|-------------------------|--------------|---------------------------------------|---------------------------------------------------------------|
|                                     | 我的桌面                                        | + 🕈                        |                                       |                                                                    |                          |                                             |                         |              |                                       |                                                               |
|                                     | 新闻公告                                        |                            |                                       |                                                                    |                          | 个人数据                                        |                         |              |                                       |                                                               |
|                                     | 旨 学校要闻 旨                                    | 学术动态 🔚 🗎                   | 助公告 🔚 综合部                             | 新闻 🗄 部门风                                                           | 【采 証 校内通知                |                                             | genierzen               |              |                                       |                                                               |
|                                     | 【三附院】                                       |                            |                                       |                                                                    | 2022-01-19               | <b>一</b> 由八ぞ徐                               | <b>办八归期)Contraction</b> |              |                                       |                                                               |
|                                     | 【后勤服务中                                      |                            |                                       |                                                                    | 2022-01-18               | - JAASE                                     |                         |              |                                       | :<br>:<br>:<br>:<br>:<br>:<br>:<br>:<br>:<br>:<br>:<br>:<br>: |
| 我的收藏                                | 【研工部、研                                      | 飛究生院 】 致敬重                 | 24 年 2022-01-18 2022-01-18            |                                                                    |                          |                                             |                         |              |                                       | 19771195                                                      |
|                                     | 【护理学院                                       | 】校领导参加护理                   | 里学院党史学习教育<br>                         |                                                                    | 2022-01-18               | 🛓 校園卡                                       |                         |              | 799.4£ >>æ∰                           | 我发起的                                                          |
|                                     | 系统直通车                                       |                            |                                       |                                                                    |                          | 最近使用                                        |                         |              |                                       | 日期服务                                                          |
| 可用卡片                                | 0                                           |                            |                                       | 0                                                                  | 0                        | 天勤管理                                        |                         | • 教告系统       | 快速访问 / …                              | 大读消息                                                          |
|                                     | 网上党建平台                                      | 办公                         | 教务系统                                  |                                                                    | 教学质量管                    | 青年大学习                                       |                         | <b>9</b> 课堂派 | 快速访问 /                                |                                                               |
|                                     | <br>课堂派                                     | ● 新課堂                      | <b>三</b><br>——卡通                      | <b>三</b><br>财务                                                     | <b>0</b> 、<br>料研         | 🚺 基本信息                                      |                         | 👩 759200     | 学工服务                                  |                                                               |
|                                     |                                             |                            | 0                                     | Ø                                                                  | Ø                        | 👼 — 長通                                      |                         | 🔁 教学质量管理平台   | 快速访问                                  |                                                               |
| ☆ 戸岡中医約人子 く > C △ ↓ 360极速浏览         | -MILDJ#1055人 ×<br>) う ☆   ● ht<br>器 ⊗ 金智教育技 | tps://i.hactcm.e           | 業<br>edu.cn/new/inde><br>映Mixed Conte | <ul> <li>× ) ● XJEW</li> <li>x.html</li> <li>● 公车派遣 - 公</li> </ul> | 、共应用 C <sup>2</sup> 桌面智能 | ×      <br>数据分析                             |                         | 🖡 田 ☆ 〜 🛛 🖬  | 5度 9 🗌 🚺                              |                                                               |
| (1) 河南中選<br>HERAN LICETRALITY OF CH | 花大学 🧥 G                                     | 中医中文网                      | 3 中医新闻网                               | 校内数字资源                                                             | Q 99                     | 个多类型服务                                      |                         |              | 9                                     | 👕 🚷 王嘉骏                                                       |
|                                     |                                             | 我的桌                        | 画 🕂 🛟                                 |                                                                    |                          |                                             |                         |              | 任务(0)                                 | 消息( 129 )                                                     |
|                                     |                                             | 新闻公告                       | 1                                     |                                                                    |                          |                                             |                         |              |                                       | 2                                                             |
|                                     |                                             | こ 学校部                      | 19月 🗄 学术动态                            | ☷ 通知公告                                                             | と 综合新闻 と 部               | 約风采 🗄 校内通知                                  |                         | - F          | 公 <b>车派遣消息提醒</b><br>其他服务上前于10:37      |                                                               |
|                                     |                                             | - 13                       | 附院】 第三临床图                             | 医学院举办辅导员                                                           |                          | iew 2022-01-19                              |                         |              |                                       | 请单,请注意查看                                                      |
|                                     |                                             | L /F                       | 「勤服务中心 】 校等                           | 原导参加后勤服务                                                           |                          | 2022-01-18                                  |                         |              | 公 <b>车派遣消息提醒</b><br>其他服务   01-14 18:5 | 8                                                             |
| 我的收藏                                |                                             | 【研工部、研究生院】 致敬最可爱的人-我校留校研究生 |                                       |                                                                    |                          | 2022-01-18                                  | -18                     |              |                                       | 请单,请注意查看                                                      |
| :=                                  |                                             | 【护理学院】 校领导参加护理学院党史学习教育专题民  |                                       |                                                                    |                          | 2022-01-18 人 公年派遣消息提醒<br>其他服务   01-14 18:24 |                         |              | 4                                     |                                                               |
| 可用应用                                |                                             |                            |                                       |                                                                    |                          |                                             |                         |              | 您有一条需要处理的申<br>公 <b>车</b> 派遭消自得要       | 请单,请注意直看                                                      |
| 可用卡片                                |                                             | <b>.</b>                   | 箱                                     |                                                                    |                          | ananana.                                    |                         |              | 其他服务   01-14 18:1                     | 3<br>法治 法壮音本委                                                 |
|                                     |                                             | <b>口</b> 办                 |                                       |                                                                    |                          |                                             |                         |              | 公车派遣消息提醒                              | HALLEN                                                        |
|                                     |                                             |                            |                                       |                                                                    |                          |                                             |                         |              |                                       | /<br>请单,请注意查看                                                 |
|                                     |                                             | 👲 ka                       |                                       |                                                                    |                          | ·颂   799/1或 > : 首集                          |                         | t l          | 公 <b>车派遣消息提醒</b><br>其他服务   01-14 17:4 | 6                                                             |

## 3.3.2. 移动端消息提醒

▶ 在企业微信【消息提醒】中可以查看公车派遣相关提醒信息。

|            | :42 🛋                 | 米II で 55% HDII 省日 省目 220 |                  |               |  |
|------------|-----------------------|--------------------------|------------------|---------------|--|
| =          |                       | 消息                       | C                | λ ⊕           |  |
| 🖵 Wir      | ndows已登录              |                          | 程                | 🛠 会议          |  |
| Ê          | 一周小结<br>查收你的企业        | 2微信一周小                   | 结                |               |  |
| F          | <b>消息提醒</b><br>消息提醒:公 | 车派遣消息损                   | 日日               | 「朝五           |  |
| Q          | 企业微信团<br>4.0版本新功      | <b>11队</b><br>能介绍        |                  | 1/11          |  |
| Ę          | <b>行业资讯</b><br>同事们在看  | 《马书臣、李                   | 桂贞、孔国)           | 1/6<br>夫      |  |
| Ģ          | <b>通勤提醒</b><br>点击完善信息 | 1, 每日提醒                  | 你最佳通勤調           | 21/12/6<br>各线 |  |
|            | 工作总结                  |                          |                  |               |  |
|            | 信息发布                  |                          |                  |               |  |
| $\bigcirc$ | 签批流转                  |                          |                  |               |  |
| Q          | <b>奖励</b><br>你的专属图书   | s馆,百万好·                  | 书免费畅读            |               |  |
| 消息         | 文档                    | <b>000</b><br>通讯录        | <b>00</b><br>工作台 | <u>ع</u>      |  |

== 文档结束 ==